## #1- Click on the Seamless Summer Option on the Application Checklist

| Provision 2                       | •       | $\checkmark$                                                                                                    |                                                                                                    | 0 of 59    | 🗆 0 of 59   | Details |
|-----------------------------------|---------|----------------------------------------------------------------------------------------------------|----------------------------------------------------------------------------------------------------|------------|-------------|---------|
| Provision 3                       | •       | <ul> <li>Image: A second second s</li></ul> |                                                                                                    | 0 of 59    | 🗆 0 of 59   | Details |
| Seamless Summer Option            | ٢       | <ul> <li>Image: A second second s</li></ul> |                                                                                                    | 0 of 0     | 0 of 0      | Details |
| Fresh Fruit and Vegetable Profile | <u></u> | $\checkmark$                                                                                                    | <ul> <li>Image: A start of the start of the start of</li></ul> | Ø 30 of 30 | ☑ 30 of 30  | Details |
| Equipment Assistance Grant (0)    | ٢       | $\checkmark$                                                                                                    |                                                                                                    | 🗆 0 of 59  | 🗆 0 of 59   | Details |
| New Meal Pattern Certification    | <u></u> | <ul> <li>Image: A second second s</li></ul> |                                                                                                    | € 9/5/2019 | ₹ 9/27/2019 | Details |

#2- Select which period you are requesting, then select "Request Access". Keep in mind that the only periods left for the current fiscal year is Mar/Apr and May/Jun. If you are interesting in participating in SSO for July/Aug, you will have to wait for the FY 21 application to become available July 1, 2020.

| Seamless Summer Periods      |    |                  |              |                |
|------------------------------|----|------------------|--------------|----------------|
| 1.<br>Seamless Summer Period | Fi | 2.<br>iscal Year | 3.<br>Status |                |
| Seamless Summer (May/Jun)    |    | 2020             |              | <u>Beleti</u>  |
| Select One                   | •  |                  | - (          | Request Access |
| Select One                   |    |                  |              |                |
| Seamless Summer (Jul/Aug)    |    |                  |              |                |
| Seamless Summer (Sep/Oct)    |    |                  |              |                |
| Seamless Summer (Nov/Dec)    | 6  |                  |              |                |
| Seamless Summer (Jan/Feb)    |    | Reset            |              |                |
| Seamless Summer (Mar/Apr)    |    |                  |              |                |

#3- Once SDE has received the request for access, it will be approved in the order in which it was received. Once approved, the next step is to insert the application for each site you wish to apply for participation. Select the site and click insert. At that point, you will be directed to the SSO site application. Complete the application, save and certify. Applications will be approved in the order in which they were received.

| 1.<br>Seamless Summer Period       | 2.<br>Fiscal Year | 3.<br>Status |                         |                       |
|------------------------------------|-------------------|--------------|-------------------------|-----------------------|
| Seamless Summer (May/Jun)          | 2020              |              | <u>Select</u>           |                       |
| Select One                         | •                 |              | Request Access          |                       |
|                                    |                   |              |                         |                       |
| View Details                       | Delete            | •            | School Name             | Status                |
|                                    | Insert            |              |                         |                       |
| Select One                         | Y                 |              |                         |                       |
| Select One                         | <u>^</u>          |              |                         |                       |
| ADAMS ES (105)                     | amless St         | ımmer Pe     | riod selected, select   | a site above then cli |
| "INS BODINE ES (123)               | ill pre-po        | pulate wit   | th all available inforr | nation if available.  |
| BRITTON ES (125)                   | Depet             |              |                         |                       |
| BUCHANAN ES (135)                  | Reset             |              |                         |                       |
| CESAR CHAVEZ ES (150)              |                   |              |                         |                       |
| CLEVELAND ES (154)                 |                   |              |                         |                       |
| COOLIDGE ES (165)                  |                   |              |                         |                       |
| EMERSON ALTERNATIVE (210)          |                   |              |                         |                       |
| EMERSON ALTERNATIVE ED. (ES) (210) | nal Infor         | mation:      |                         |                       |
| EUGENE FIELD ES (215)              | rition Pro        | ograms       |                         |                       |
| FILLMORE ES (220)                  | coln Blv          | d., Suite 3  | 310                     |                       |
| HAWTHORNE ES (255)                 | ty, OK 7          | 3105-459     | 9                       |                       |
| HAYES ES (260)                     | fax: (40          | 5) 521-22    | 39                      |                       |
| HERONVILLE ES (265)                | ,                 | ·            |                         |                       |
| HILLCREST ES (268)                 |                   |              |                         |                       |
| KAISER ES (280)                    |                   |              |                         |                       |
| M.L. KING JR. ES (283)             |                   |              |                         |                       |
| ADELAIDE LEE ES (295)              | -                 |              |                         |                       |

Note: if you wish to participate in the SSO at a non-accredited site that is not listed in your site list, please complete the appropriate form and submit to SDE.